# 海南省政府采购智慧云平台 CA 证书及印章办理(网证通)

数字证书 (CA) 及电子印章全线上办理指引手册

V1.0 (2024年10月14日)

| 目录             |     |
|----------------|-----|
| 一、线上办理说明       | 2   |
| 1.1、办理流程图      | . 2 |
| 1.2、办理流程       | . 2 |
| 1.2.1、用户注册     | . 2 |
| 1.2.2、用户登录     | . 3 |
| 1.2.3、用户实名     | . 3 |
| 1.2.4、印章申领     | . 4 |
| 1.2.4.1、企业印章申领 | . 4 |
| 1.2.4.2、个人印章申领 | . 7 |
| 1.2.5、订单审核     | . 9 |
| 1.2.6、印章制作     | . 9 |
| 1.2.7、快递邮寄     | 10  |
| 1.3、其他相关功能说明   | 10  |
| 1.3.1、发票开具     | 10  |
| 1.3.2、印章续期     | 11  |
| 1.3.3、印章变更     | 13  |
| 1.3.4、印章补办     | 15  |
| 1.3.5、印章解锁     | 17  |
| 1.3.6、印章注销     | 19  |

# 一、线上办理说明

#### 1.1、办理流程图

|                   | 访问、注册   | 登录、实名 | 企业印章申领 | 订单支付 | 1 |
|-------------------|---------|-------|--------|------|---|
| 企                 | 业章申领流程  |       |        |      |   |
| 用户申领流程<br>业务员制作流程 | 业务员     | 订单审核  | 印章制作   | 快递邮寄 | ≽ |
| 个人签               | 名印章申领流程 |       |        |      | 1 |
|                   | 访问、注册   | 登录、实名 | 个人印章申领 | 订单支付 |   |

备注: 企业经办人需同时办理企业印章及法人签名印章。

#### 1.2、办理流程

#### 1.2.1、用户注册

海南省政府采购智慧云平台CA证书及印章办理(网证通) ● 服务电话: 020-31700081 CA证书及印章在线办理流程 密码登录 短信登录 UKEY登录 注册、登录 8 完成个人实名认证 (经办人实名认证) ø 选择办理业务类型: 企业公章办理、个人印章办理 我已阅读并同意《服务协议》(用户隐私政策) 上传单位营业执照复印件(加盖公章), 机构或个人证章申请表,填写收件信息,支付订单 受录 CA勧快递邮寄 (顺丰快递) 没有账号? 去注册

于证章办理平台首页通过手机号码注册申办用户:

| 海南省政府采购智慧云平台CA证书及印章办理。 | (网证通)                                                                              |                               | ♪ 服务电话: 020-31700081 |
|------------------------|------------------------------------------------------------------------------------|-------------------------------|----------------------|
|                        |                                                                                    |                               |                      |
|                        |                                                                                    |                               |                      |
|                        | CA证书及印章在线办理流程                                                                      | <b>欢迎注册</b> 已有惊号? 立即放录        |                      |
|                        | 02 完成个人实名认证 (经办人实名认证)                                                              | C MERNANGERS REPORTED         |                      |
|                        | <ul> <li>35% 内理业务关型:</li> <li>企业公室办理、个人印章办理</li> <li>上行单位营业执踪复印件(加益公童),</li> </ul> | @ Ø                           |                      |
|                        | 初始或个人证章申请表,编写软件值息,支付订单<br>05 CA微快递参赛(顺丰快谱)                                         | 」 第二间编并书题《储约也》(用户简加记录)<br>注:册 |                      |
|                        |                                                                                    |                               |                      |
|                        |                                                                                    |                               |                      |

# 1.2.2、用户登录

完成用户注册后,经办人员可根据用户注册时的手机号码+密码、 手机号码+验证码的方式登录证章办理平台:

| 海南省政府采购智慧云平台CA证书及印章办理 (网证通)   |                       | → 服务电话: 020-31700081 |
|-------------------------------|-----------------------|----------------------|
|                               |                       |                      |
|                               |                       |                      |
|                               |                       |                      |
|                               |                       |                      |
| CA证书及印章在线办理流程                 |                       |                      |
| 01 注册、登录                      | 密码登录 短信登录 UKEY登录      |                      |
|                               | 8                     |                      |
| 02 完成个人卖名认证(总办人实名认证)          |                       |                      |
| 63 选择办理业务类型:<br>企业公室办理、个人印章办理 |                       |                      |
| 上传兽位营业块照复印件(加盖公室),            | 我已闻读并同意《服务协议》《用户隐私政策》 |                      |
| 10 机构成个人还重申请表,填写收件信息,支付订单     | 登录                    |                      |
| 65 CA载快递频表(顺率快递)              | 没有账号? 去注册             |                      |
|                               |                       |                      |
|                               |                       |                      |
|                               |                       |                      |
|                               |                       |                      |

#### 1.2.3、用户实名

经办人员登录证章办理平台点击实名认证,填写真实的个人信息

# 后完成个人的实名认证:

|          | 亚 150****3468的小人由间 v                                                                          | Q 📮 180****3488                                                            |
|----------|-----------------------------------------------------------------------------------------------|----------------------------------------------------------------------------|
| 命 首页     | 风险提示: 经还未进行实名从证,规或从证才报监署具制法律成力的合同! 立部从证                                                       |                                                                            |
| □ 证章办理 ^ | <b>征意の理学台</b><br>前後、乾賞、約5、約7年行业20年2日専治所                                                       |                                                                            |
| 证章的目     |                                                                                               | 9 ROJE                                                                     |
| 订单列表     | 企业公室内提         个人印度力理         正章信息           企业公室内提入口         个人印度力提入口         年期、特许、安美、甘柏、新福 | 180****3488<br>退入个人中心                                                      |
|          | <b>电子合同</b><br>电子文件发展与监察                                                                      | 帮助说明<br>申请企业证券等者合等经时<br>申请个人还常考示者等经时、<br>企业证券的问法的<br>企业证券的问法的<br>企业证券的问法的? |
|          | 订仲列表 查布提多>                                                                                    | 企业记室如何注纳? 2017年初,如何解释? 2017年初,如何解释?                                        |
|          | 項目各称 业务关型 单位名称/姓名 订单状态 订单注册 操作                                                                | ■ 正蓋云小程序<br>■ 正蓋云小程序<br>■ 1 1 1 1 1 1 1 1 1 1 1 1 1 1 1 1 1 1 1            |
|          | NTERS.                                                                                        |                                                                            |
| < 通用     | 个人实若以证                                                                                        | 0                                                                          |
|          | **************************************                                                        |                                                                            |

#### 1.2.4、印章申领

## 1.2.4.1、企业印章申领

1、经办人员实名认证通过后,于首页中点击企业公章办理:

|              | Ξ. S                                                                              | E 合同芸事業商 🗋 🧔 188****9414                                                 |
|--------------|-----------------------------------------------------------------------------------|--------------------------------------------------------------------------|
| <b>命 首</b> 页 | 运業力提平台                                                                            |                                                                          |
| 8 证金信息       | CA证书现电子印章应用                                                                       | • Buz                                                                    |
| 日 订单列表       |                                                                                   |                                                                          |
|              |                                                                                   | 合同签署份数<br>1 份 发起签署                                                       |
|              | 企业征宣         个人征宣         证室信息           企业证面力提入口         个人汇面办提入口         详疑, 新说 | 进入个人中心                                                                   |
|              |                                                                                   | 帮助说明                                                                     |
|              | <b>电子合同</b><br>电子合用规程与签辑                                                          | 申请企业证量需要准备哪些材料?<br>申请个人证室需要准备哪些材料<br>企业证意如何续期?<br>不由证意如何续期?              |
|              |                                                                                   | 企业证置如何补办?                                                                |
|              | 13099晚                                                                            | 忘记了密码、如何解锁?                                                              |
|              | 項目条件 业务典型 企业条符/在本 订单注载 茨布4+ 操作                                                    | <ul> <li>正差示小程序</li> <li>福中語地</li> <li>福中語地</li> <li>西谷湖美丽的文件</li> </ul> |
|              | N7503                                                                             | <ul> <li>調信公众号</li> <li>四間高加企业号</li> <li>了解更多产品动态</li> </ul>             |

2、填写单位及法人信息,且准备上传加盖单位公章的营业执照 扫描件:

| -       | 3             | 日 合同語                                       | 第四页 ① ② 1889414   |
|---------|---------------|---------------------------------------------|-------------------|
| ☆ 黄页    |               |                                             |                   |
| 〇 征章信息  | - 蓄土均服(扫描件):  | 這上的加重了公案的影色复印件 <del>开创</del>                |                   |
| 1) 订单列表 |               | . 289×0×0×0×0×0×0×0×0×0×0×0×0×0×0×0×0×0×0×0 |                   |
|         | * 企业名称:       | <b>资临入企业安排,与营业执用保持</b> 一致                   |                   |
|         | * 企业统一社会信用代码: | 清输入企业统一社会信用代码、与营业共同保持一致                     |                   |
|         | * 法人越名:       | 酒输入法人结名。与雪尘庆愿俗诗—故                           |                   |
|         | * 企业所在地:      | <b>谢浩昂会说所在地</b>                             |                   |
|         | * 企业详细地址:     | 展最人业资源和地址                                   | (C)<br>开起文袖       |
|         | * 经办人账号:      | 100***\$414                                 | <b>O</b><br>totan |
|         | - 亞共黨分割級-     | <ul> <li>● 广东着电子相称认足有限公司</li> </ul>         | 562.0K            |
|         | ALTOEXCOVY.   | 與已國國共同意 (與正道电子以這至多始於V2.0)                   |                   |

3、选择印章证书使用年限,且下载---填写---盖章---扫描---上传 印模采集表:

|        | ح |                                              |                           | 合何签署首页 | 188****9414         |
|--------|---|----------------------------------------------|---------------------------|--------|---------------------|
| ☆ 首页   |   |                                              |                           |        |                     |
| 8 建愈信息 |   | *证书签发机构:                                     | ● 广东省电子简务认证有限公司           |        |                     |
| □ 订单列表 |   |                                              | 我已過原并問題 《阿啶通由于以证能分的以V2.0》 |        |                     |
|        |   | <ul> <li>● 選算年間:</li> <li>◆ 領販力式:</li> </ul> |                           |        |                     |
|        |   | "也整甲最後的操作:                                   | +                         |        | (2)<br>形和文明<br>电音系统 |
|        |   | "证童存储模式:                                     | 智能硬件变何盘                   |        | (7)信奏询              |

4、填写邮寄信息:

|         | <b>Ξ</b>       |                               | ④ 合同签署首页 ① ② 188****9414 |
|---------|----------------|-------------------------------|--------------------------|
| @ 首页    | • 领歌方式:        | <ul> <li>副茶 純冊(5%)</li> </ul> |                          |
| 0 Verse | - 证童中语晚归编件:    | 模板下载 臺灣峰街                     |                          |
| □ 订单列表  |                |                               |                          |
|         |                | +                             |                          |
|         | -正要夺续情况:       | 聖術選升等問意                       |                          |
|         | 1 收件信息         |                               |                          |
|         | • 政持人:         | 请输入改作人                        |                          |
|         | • 手机号码:        | 诸地入于机号码                       | <b>()</b><br>形和文明        |
|         | • 45/4=35.12 : | 请输入收件地址                       | · •                      |
|         | * (#9623532):  | 明朝入环间均比                       | 电击击波<br>(1)<br>校语高波      |
|         |                | · 经交流和                        |                          |

5、提交资料后,进入支付界面,于界面中确认填写信息,并完 成支付:

|            | 亚 的个人空间 v |        |        |                                 |                | Q (158****6994     |
|------------|-----------|--------|--------|---------------------------------|----------------|--------------------|
| ☆ 黄页       |           |        |        |                                 |                |                    |
| □ 证章办理 🔹 🔹 |           | 快递信息   |        |                                 |                |                    |
| 2000       |           | 收件人    | 手机号码   | 收件地址                            |                |                    |
| 订册列表       |           | 18     |        | 广东省广州市黄埔区光道西路69号创<br>意中心410房    |                |                    |
|            |           | 快递方    | 运费     | 快递单号                            |                |                    |
|            |           | 顺半     | 到付     |                                 |                |                    |
|            | [         | 支付方式   |        |                                 |                |                    |
|            |           | 😴 做值支付 | 🛃 支付室  | 4                               |                |                    |
|            | l         |        |        |                                 |                | -                  |
|            |           |        |        |                                 | <b>向品炒主新</b> : | <b>(2)</b><br>解助文担 |
|            |           |        |        |                                 | 运费: 劉付         | <b>以</b><br>电话音询   |
|            |           |        | ****   | デた場 ティビル 参考学び 山戸河防たる町 石田市 小人    | 应付总额:          | <b>*</b>           |
|            |           |        | 1715年1 | CARRY THILMPIC DELEBRING HUS HU |                | NERA               |
|            |           |        |        |                                 | 取消订单<br>立即支付   |                    |

# 1.2.4.2、个人印章申领

1、经办人员实名认证通过后,于首页中点击个人印章办理:

| (Annu                                          | E                        |                  |                | 合同签署首页                                                                                                    |
|------------------------------------------------|--------------------------|------------------|----------------|----------------------------------------------------------------------------------------------------|
| @ 首页                                           | 证章力理平台<br>CAIF书及电子印意应用   |                  |                |                                                                                                    |
| <ul> <li>· 证章信息         ③ 订单列表     </li> </ul> |                          |                  |                |                                                                                                    |
|                                                |                          |                  | 運動信息           | 습同左署(6数<br>1 份 发起签署                                                                                                    |
|                                                | 企业证章办理入口                 | 个人证意力进入口         | 续期,补办、交更、注册、解锁 | 进入个人中心<br>帮助说明                                                                                                    |
|                                                | <b>电子合同</b><br>电子合同发起与签署 |                  |                | 中講企业证置需要准备考些材料?<br>申請个人证置需要准备考些材料<br>企业证置如何保购? 帮助交用<br>企业证置如何使购?                                                                                                    |
|                                                | 订单列表                     |                  | 查前更多〉          | 金业证重如何补办? 50<br>金业证重如何注销? 电感声询<br>忘记了在码,如何解锁? 66<br>27在20                                                                                                    |
|                                                | 项目名称: 业务类型               | 企业名称/姓名 订单状态 订单的 | 金额 原东西卡 攝作     | ■ 正 並 云小 程序<br>■ 正 並 云 小 程序<br>■ 日 日 間 地                                                                                                    |
|                                                |                          | NESSE            |                | <ul> <li>一般の構成の構成の中</li> <li>一般の構成の中</li> <li>一般の構成の中</li> <li>一般の構成の中</li> <li>一般の中の中</li> <li>一般の中の中</li> <li>一般の中</li> <li>一般のの中</li> <li>一般のの</li> <li>一般ののの</li> <li>一般ののののののの</li> <li>一般のののののののののののののののののののののののののののののののののののの</li></ul> |

# 2、填写法人信息,且准备上传法人身份证正反面扫描件:

| - Winner | Ξ |          |                                                                       | ⑦ 合同签署首页 | ۵ | 188****9414  |
|----------|---|----------|-----------------------------------------------------------------------|----------|---|--------------|
| 命 首页     |   | *项目名称:   | 海湾省政府采购智慧云平台CA还书及印度办理(同证通) >>>>>>>>>>>>>>>>>>>>>>>>>>>>>>>>>>>>       |          |   |              |
| 8 4668   |   |          | ⑦请德择您真实应用的项目,否则无法在项目上进行签章操作。                                          |          |   |              |
| 订单列表     |   | *业务关型:   | 证 蒙办理                                                                 |          |   |              |
|          |   |          | 的对方提供和完予印度                                                            |          |   |              |
|          |   |          | P                                                                     | _        |   |              |
|          |   | "身份征正成菌: | +                                                                     |          |   |              |
|          |   | *姓名:     | 调输入姓名                                                                 | ]        |   | 0            |
|          |   | ▲身份证号码:  | 请输入身份证号码                                                              |          |   | 帮助文档         |
|          |   | * 经办人账号: | 188****9414                                                           | 1        |   | ()<br>4.520  |
|          |   |          |                                                                       |          |   | 900<br>87923 |
|          |   | "证书拯快机构: | <li>「方面由子物务以证有限公司              ① 教己间處并現象 (网征通电子以证服务协议V2.0)      </li> |          |   |              |

3、选择印章证书使用年限,且下载---填写---盖章---扫描---上传

| 印模采集表:   |               |                                   |          |                             |
|----------|---------------|-----------------------------------|----------|-----------------------------|
|          |               |                                   | ⑦ 合同签署首页 | 188****9414                 |
| (2) 黄西   | * 证书签发机构:     | <ul> <li>广东省电子简务认证有限公司</li> </ul> |          |                             |
| uu milot |               | 我已周读并同意 《阿证通电子认证服务协议V2.0》         |          |                             |
| □ 证前结果   |               |                                   |          |                             |
| ① 订并为本   | - 征重证书年限;     | -000 -000 -000 -0000              |          |                             |
|          | * 领取方式:       | ● 部表 創度習付                         |          |                             |
|          | * 证意申请来(扫描件): | <b>煤灰下款 重要接到</b>                  |          |                             |
|          |               | +                                 |          | Ø                           |
|          |               |                                   |          | 帮助文档                        |
|          | * 证童存储模式:     | 當範硬件密钥量                           |          | <b>(</b> )<br>电话语词          |
|          |               |                                   |          | <i><i>w</i><sub>0</sub></i> |
|          | • 收件人姓名:      | 调输入改作人姓名                          |          | 微信答询                        |
|          | * 收件人手机号码:    | 骤输入放件人手机员损                        |          |                             |

4、填写邮寄信息:

| - China - L | ē |                                    |                                                          | 2 合同签署首页 ① ① 188****9414 |
|-------------|---|------------------------------------|----------------------------------------------------------|--------------------------|
| 命 首页        |   |                                    |                                                          |                          |
| 8 建麻杨泉      |   | * (AR)FIC:                         |                                                          |                          |
| 订单列表        |   | * 征輩申请表(扫描件):                      | 19402.1796.2821874793                                    |                          |
|             |   |                                    | + .25%-64/046/54/04628/F<br>- 25%-65/28/06<br>- 6/608828 |                          |
|             |   | · 逆童存倫 <table-cell>式:</table-cell> | <b>著</b> 能进行在明盘                                          |                          |
|             |   | • 改件人姓名:                           | 请输入政持人姓名                                                 |                          |
|             |   | • 吹件人手机号码:                         | 调输入数件人手机号词                                               | <b>(2)</b><br>所知文地       |
|             |   | • 政件地址:                            | - 寄输入改件地址                                                | Ø                        |
|             |   | * 详细地址:                            | 资输入评规地注                                                  | 电话239<br>何<br>(秋道来河      |
|             |   |                                    | <u> 第2第</u> 第                                            |                          |

5、提交资料后,进入支付界面,于界面中确认填写信息,并完

成支付:

|          | 查的个人空间 v |             |       |                              |                    | Q 💭 158****6994                                                    |
|----------|----------|-------------|-------|------------------------------|--------------------|--------------------------------------------------------------------|
| @ 首页     |          | 领取信息        |       |                              |                    |                                                                    |
| □ 证章办理 へ |          | 收件人         | 手机号码  | 收件地址                         | 快递                 |                                                                    |
| 证章信息     |          | 12          |       | 广东省广州市黄埔区光谱西路69号创<br>意中心410房 | 顺丰                 |                                                                    |
| 订单列表     |          | 快递单号        | 运费    |                              |                    |                                                                    |
|          |          |             | 到付    |                              |                    |                                                                    |
|          |          | <b>支付方式</b> | 🔮 支付宝 |                              |                    |                                                                    |
|          |          |             |       |                              | 南显总全颗:             | <b>?</b><br>帮助文描                                                   |
|          |          |             |       |                              | 运商: 到付             | 电话咨询                                                               |
|          |          |             | 寄送至:  | 广东省广州市黄埔区光道西路69号创意中心41       | 应付总额:<br>0房 收货人: 想 | (1)<br>(1)<br>(1)<br>(1)<br>(1)<br>(1)<br>(1)<br>(1)<br>(1)<br>(1) |
|          |          |             |       | 取消订单                         | 立即支付               |                                                                    |

### 1.2.5、订单审核

由证章办理平台方业务人员对订单信息进行审核。

#### 1.2.6、印章制作

由证章办理平台方业务人员根据订单信息进行印章制作。

#### 1.2.7、快递邮寄

由证章办理平台方业务人员根据订单邮寄信息进行邮寄(申请当 天顺丰邮寄出)。

### 1.3、其他相关功能说明

#### 1.3.1、发票开具

1、于证章办理---订单列表中找到需开票订单,并点击申请开票:

|          | 三的个人空间             | *                     |                       |                 |                         |       | Q (58****6994     |
|----------|--------------------|-----------------------|-----------------------|-----------------|-------------------------|-------|-------------------|
| 合 曲页     | 征意の理 / 订单列表        |                       |                       |                 |                         |       |                   |
| 白 证章办理 • | 小台探道: 今部           | · 項目名称: 全部 · ·        | <b>1</b> 2 <b>2</b> 7 |                 |                         |       |                   |
| 证章结由     |                    | - Contract Care       |                       |                 |                         |       |                   |
| ijmper   | 订单号                | 项目名称                  | 业务类型                  | 单位名称/姓名         | 订单状态                    | 订单金额  | 操作                |
|          | 202310251130527744 | 环投招投标平台电子印章项目         | 企业印意申顿                | 广州瑞术科技有限公司      | <ul> <li>完成</li> </ul>  |       | 洋橋 申请开票           |
|          | 202310251129425856 | 环投招投标平台电子印章项目         | 企业印意注销                | 广州镇禾科技有限公司      | • 已注附                   |       | 57.00             |
|          | 202310251115490500 | 环投招投标平台电子印章项目         | 企业印章申顷                | 广州镇术科技有限公司      | • 完成                    | -     | 評估 查看开票           |
|          | 202310251108034345 | 0.043474882858081874  | 1.0840                | 2118            | • 已取消                   |       | 评创                |
|          | 202310251058453375 | (-2+5+7184),8180-8*0  | 101840                | / Harnstellus   | • 已取消                   |       | 详情                |
|          | 202310231749141170 | (124347084).008181819 |                       | 8801            | <ul> <li>已注明</li> </ul> |       | 详细                |
|          | 202310231452344501 | 0.2434/108424080874   | 1.10803               | arts.           | • 已注明                   |       | 12140             |
|          | 202310231431221654 | 0-2424/19842408181819 | 10000                 | / 10000-0000-00 | <ul> <li>已注纳</li> </ul> |       | 121.60            |
|          | 202310231425183243 | 0.2108/08418080874    | 1.0000                | 1000 H          | <ul> <li>已注纳</li> </ul> |       | 详研                |
|          | 202310231424164356 | 0.2424/1084.0080816   | 1.12810               | arts.           | • 完成                    |       | 详情 查看开票           |
|          |                    |                       |                       |                 | < 1 4                   | 3 4 5 | ・・・ 68 > 10 衆/页 ∨ |

2、填写开票相关信息后提交:

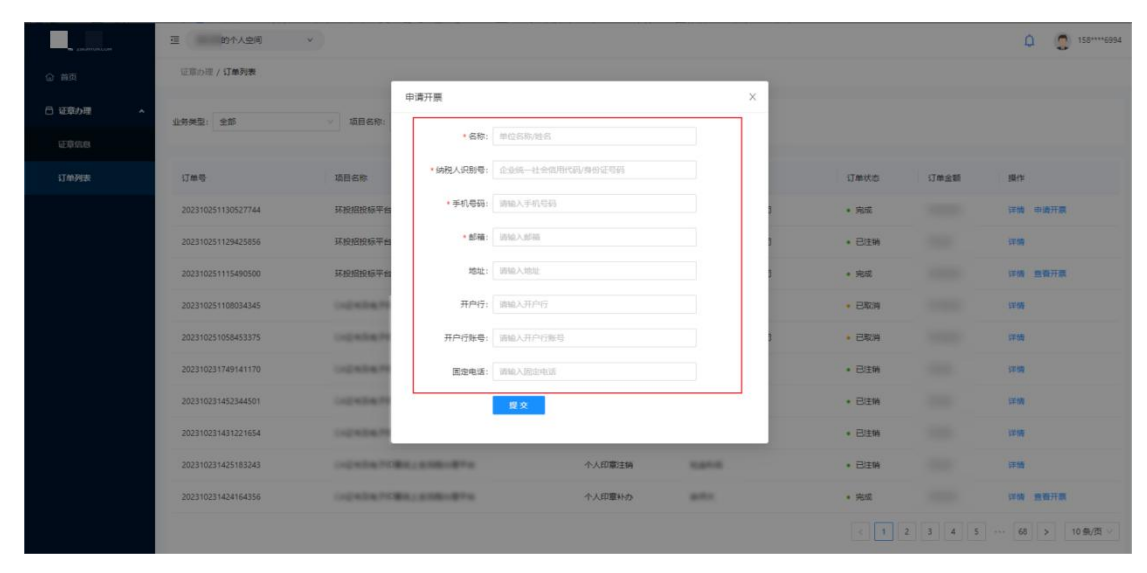

|            | 查 的个人空间            | ×.                                                                                                    |                                           |            |             |          | Q (0) 156****8335                                                                                                    |
|------------|--------------------|----------------------------------------------------------------------------------------------------|-------------------------------------------|------------|-------------|----------|----------------------------------------------------------------------------------------------------|
|            | 证意办理 / <b>订单列表</b> |                                                                                                    |                                           |            |             |          |                                                                                                    |
| 白 证章办理 🔹 🔺 | and the            | 开票信息                                                                                                    |                                           | ×          |             |          |                                                                                                    |
|            | 业分类型: 王莽           | 如日名称: 主                                                                                                    | 纳税人名称: 广州9                                |            |             |          |                                                                                                    |
| 订单列数       | 17mm               | 项目名称                                                                                                    | 纳税人识别号: 91440 T9N<br>手机号码: 18170990/99    |            | 订账状态        | 订用金额     | <b>1</b> 0/15                                                                                                    |
|            | 202302031746400154 | And in case of some                                                                                                    | 即稿: 123456@qq.com<br>订集全额:                |            | • 完成        |          | 洋街 申请开票                                                                                                    |
|            | 202302031743441501 | CONTRACTOR OF STREET                                                                                                    | 开願状态: 已开票 下载<br>由適时间: 2023-02-03 10-50-33 | 有限公司       | * E/11/4    |          | and the second second s |
|            | 202302031136350736 | Station Prop. P.                                                                                                    | Hereiter in the second second             | 調理公司       | • 25        |          | 洋橋 申请开票                                                                                                    |
|            | 202302031121038660 | CONTRACTOR NO.                                                                                                    | 企业印度补办                                    | 广州瑞术科技有限公司 | • 完成        |          | 深情 电流开展                                                                                                    |
|            | 202302031111427042 | And the Party Name                                                                                                    | 企业印章安更                                    | 广州瑞术科技有限公司 | • RA        |          | 深情 中游开展                                                                                                    |
|            | 202302031104531654 | And Description of Caller                                                                                                    | 企业印题读明                                    | 广州瑞术科技有限公司 | • 完成        |          | 深圳 中级开展                                                                                                    |
|            | 202302030948580762 | And in the local division of the local division of the local divis | 企业印度中语                                    | 广州瑞术科技有限公司 | • 完成        |          | 深情 查察开展                                                                                                    |
|            | 202302021037211437 |                                                                                                    | 个人印题注册                                    | 214        | • 已注纳       |          | (214)                                                                                                    |
|            | 202302021036414040 | CONTRACTOR AND ADDRESS                                                                                                    | 企业印刷2194                                  | 广州瑞术科技有限公司 | • B注纳       |          | 1910                                                                                                    |
|            | 202301171045030308 | Aug. 10.                                                                                                    | 个人印度办理支更                                  | 210        | • E和3月      |          | 1210                                                                                                    |
|            |                    |                                                                                                    |                                           |            | <b>(</b> 1) | 44 45 46 | 47 48 > 10 余/页 >                                                                                                    |

3、于订单列表中点击订单的查看开票,后下载电子发票:

## 1.3.2、印章续期

1、于证章办理---证章信息选择相关企业印章或个人印章,点击续期(注:印章过期时间不足 60 天才可进行续期)

|          | 亚 的个人应问 v                                                                                      | Q 🧔 158****6994                                 |
|----------|------------------------------------------------------------------------------------------------|-------------------------------------------------|
| 合 首页     | 0508/CES                                                                                       |                                                 |
| 白 証章の理 ヘ | 0 证金新办                                                                                         |                                                 |
| utras 🦊  | 186、数有、政务、医疗等行业的电子印章应用                                                                         | NUMBER OF A DESCRIPTION NUMBER OF A DESCRIPTION |
| 订单列表     | <u>企业印章</u> 个人印章                                                                               | 項目各称: 环投招投标平台电子印章项目 切换                          |
|          |                                                                                                |                                                 |
|          | 単位信息<br>回口の記: 中部本社は本国公司 回口が知识可。01400014408/007204                                              | 採開 补办 交更 解锁 注助                                  |
|          | I Ukry/SER                                                                                     |                                                 |
|          | Ukey体列号: 475381D8594772D3C5F79CEF82583A9 Ukey类型: Longmai                                       |                                                 |
|          | 【征书图卷】 <mark>于台兰发</mark><br>征书主题:Le广东省广州市黄埔区光墨西路69号创意中心410第.C=CN.ST=Guangdong.O=广州晚禾科技有限公司.CN= |                                                 |
|          | 签20利約: 广放曲电子符务从证券提公司 附位期: 2023-10-25 13:59:28 至 2024-10-25 13:59:28                            |                                                 |
|          | 印章列表                                                                                           |                                                 |
|          | test                                                                                           |                                                 |
|          | ○ ★ 回 座 両 元: 40mm 40mm<br>記前时间: 2023-10-25 13:59:31                                            |                                                 |
|          | 到期时间: 2024-10-25 13:59-28                                                                      |                                                 |
|          |                                                                                                |                                                 |

2、选择续期年限点击提交续期:

|          | 亚 的个人空间 v |                               |                             |                                                      |                             | Q (2) 158**                            | ***6994  |
|----------|-----------|-------------------------------|-----------------------------|------------------------------------------------------|-----------------------------|----------------------------------------|----------|
| A 45     |           |                               | 印章音供1年                      | 印章套裸 2 年                                             | 印章套供 3 年                    |                                        |          |
|          |           |                               |                             |                                                      | 10000                       |                                        |          |
| 日 证章办理 ^ |           |                               |                             |                                                      |                             |                                        |          |
| 证章信息     |           |                               | 。电子印度 & 繁新硼件電明盘<br>。证书签发服务费 | ,电子印度 & 智能硬件常明血<br>,证书签划服务器                          | 、电子印度 & 整新硼件常钥血<br>。证书签则服务署 |                                        |          |
| 订册列表     |           |                               |                             |                                                      |                             |                                        |          |
|          |           |                               | 印章音频 5 年                    |                                                      |                             |                                        |          |
|          |           |                               |                             |                                                      |                             |                                        |          |
|          |           |                               |                             |                                                      |                             |                                        |          |
|          |           |                               |                             |                                                      |                             |                                        |          |
|          |           |                               | 。电子印章 & 智能硬件密则盘<br>。证书签发服务器 |                                                      |                             |                                        |          |
|          |           | <ul> <li>可將以傳測和描述。</li> </ul> | 模板下载 查費样例                   |                                                      |                             |                                        |          |
|          |           |                               |                             |                                                      |                             |                                        |          |
|          |           |                               |                             |                                                      |                             |                                        |          |
|          |           |                               | +                           | <ul> <li>3535/PG//PEG/PNG/BMP8508</li> </ul>         | 8.91                        | ()<br>B1 Deves                         | 1        |
|          |           |                               | 上传印模采集图片                    | <ul> <li>- 25年大小: 2563月</li> <li>- 必須加重公章</li> </ul> |                             | -                                      | -        |
|          |           |                               |                             |                                                      |                             | 「「「「」」の「「」」の「「」」の「「」」の「「」」の「「」」の「「」」の「 | 1<br>610 |
|          |           |                               |                             |                                                      |                             |                                        |          |
|          |           | *                             |                             |                                                      |                             | 後留合い                                   | )<br>29  |
|          |           |                               |                             |                                                      |                             |                                        |          |
|          |           |                               | 經交域期                        |                                                      |                             |                                        |          |
|          |           |                               |                             |                                                      |                             |                                        |          |

3、进入支付界面,完成付款:

|                   | 亚 的个人空间 v |         |                                     |    |       | Q 💭 158****6994                       |
|-------------------|-----------|---------|-------------------------------------|----|-------|---------------------------------------|
| ☆ 首页              |           | 000     |                                     |    |       |                                       |
| 白 证章の理 🔹 🔺        |           |         |                                     |    |       |                                       |
| UDAR              |           |         | £D3                                 | 的後 |       |                                       |
| 17 <i>1</i> 07988 |           |         |                                     |    |       |                                       |
|                   |           | ukey信息  |                                     |    |       |                                       |
|                   |           | ukey类型  | ukey编码                              |    |       |                                       |
|                   |           | Longmai | 4753B1D8E9A772D3C5F79<br>CEFB2583A9 |    |       |                                       |
|                   |           | 支付方式    |                                     |    |       |                                       |
|                   |           | C 微信支付  | 🚱 支付室                               | 2  |       | 0                                     |
|                   |           |         |                                     |    |       | · · · · · · · · · · · · · · · · · · · |
|                   |           |         |                                     |    | 应行总额: | <b>《</b> 》<br>故语音词                    |
|                   |           |         |                                     |    | 取消订单  |                                       |

4、插入对应 ukey 点击立即续期,输入 ukey 密码即可完成续期:

|          | 亚 的个人空间 v |                    |                                         |                                          |                                                                                       | Φ | 158****6994         |
|----------|-----------|--------------------|-----------------------------------------|------------------------------------------|---------------------------------------------------------------------------------------|---|---------------------|
| ☆ 普页     | < 28回     |                    | 企业电子                                    | 子印章续期                                    |                                                                                       |   |                     |
| □ 证章办理 ^ |           |                    | 付款 ———————————————————————————————————— | 日事核 ———————————————————————————————————— | 19续期 (···) 完成                                                                         |   |                     |
| 证章集合     |           |                    |                                         |                                          |                                                                                       |   |                     |
| 订单列表     |           | 订单状态: 待续期          |                                         | ① 清重入ukey完成                              |                                                                                       |   |                     |
|          |           | 订单信息               |                                         |                                          |                                                                                       |   |                     |
|          |           | 订单号                | 订单时间                                    | 项目名称                                     | 订单金额                                                                                  |   |                     |
|          |           | 202310251404201574 | 2023-10-25 14:04:20                     | 环投船投标平台电子印章项目                            |                                                                                       |   |                     |
|          |           | 业务类型               |                                         |                                          |                                                                                       |   |                     |
|          |           | 申请证书和印意            |                                         |                                          |                                                                                       |   |                     |
|          |           | 证书和印章信息            |                                         |                                          |                                                                                       |   | <b>2</b><br>發助文袖    |
|          |           | 证书签发机构             | 存储模式                                    | 证书印章续期年限                                 | 原证书主题                                                                                 |   | 0                   |
|          |           | 广东省电子商务认证有限公司      | 聖能硬件實明量                                 | 144                                      | L=广东镇广州市黄埔区光播西<br>描69号创造中心410原C=CN。<br>ST=Guangdong.O=广州瑞卡<br>科技有限公司CN=广州瑞卡科<br>技有限公司 |   | 电运音间<br>(1)<br>改造音词 |
|          |           | 印模采集表              |                                         |                                          |                                                                                       |   |                     |

## 1.3.3、印章变更

1、于证章办理---证章信息选择相关企业印章或个人印章,点击 变更:

|          | 运 的个人应问 v                                                                                                    | D 50****6994           |
|----------|----------------------------------------------------------------------------------------------------|------------------------|
| ☆ 首页     | 记载内理 / <b>送草信息</b>                                                                                                    |                        |
| 日 証章の理 へ | Q 1255/                                                                                                    |                        |
| utau a   | 通标、教育、政务、医疗等行业的电子印象应用                                                                                                    | NHSTELESTUM NHSTY-ASUM |
| 订单列表     | 企业印度 个人印章                                                                                                    | 项目合称: 环投招投标平台电子印章项目 切换 |
|          |                                                                                                    |                        |
|          |                                                                                                    | 模糊 补办 支更 解膜 挂鲔         |
|          | 1 Ukey/石島                                                                                                    |                        |
|          | Ukey中的语:475381D8E9A772D3C5F79CEF82583A9   Ukey感觉:Longmai                                                                                 |                        |
|          | 征书信息 〒台堂友                                                                                                    |                        |
|          | 证书主题: L=广东省广州市黄埔区尤诺西路69号创意中心410房.C=CN,ST=Guangdong.O=广州版木料按有限公司CN=<br>2012年1月 - 在安告中之帝的订选者提入资                                            |                        |
|          | 252004449 1 VORMP 2 M22 KVP MOUNT M                                                                                                    |                        |
|          | 日日韓列表                                                                                                    |                        |
|          | Math         Math           印度時間:電子準備条符篇         印度原意:40mm           印度原意:40mm         2500 453 46350           夏期时间:2021-10-23 13:59:28 |                        |

2、上传加盖单位公章的营业执照扫描件,且下载---填写---盖章---扫描---上传印模采集表:

|          | 亚 的个人空间 v |              |                                                        | Q 🧔 158****6994        |
|----------|-----------|--------------|--------------------------------------------------------|------------------------|
| ☆ 幽英     |           | * 董业执照(归摄件): | 購上作認識了公業的彩色質印件 示例                                      |                        |
| 日 证章办理 ^ |           |              |                                                        |                        |
| 证章统制     |           |              | ・ 支援(RFG/RFG/RFG/RFG/RFG/RFG/RFG/RFG/RFG/RFG/          |                        |
| 订单列表     |           |              | - 40900880.0M                                          |                        |
|          |           |              |                                                        | -                      |
|          |           | • 单位名称:      | 广州强卡和技有限公司                                             |                        |
|          |           | 统一社会信用代码:    | 91440101MA9UNDXT9N                                     |                        |
|          |           | *法人姓名:       | Itratic_                                               | ]                      |
|          |           | • 单位所在地:     | 广东編/广州市/黄埔区 >>>>>>>>>>>>>>>>>>>>>>>>>>>>>>>>>>>>       | ]                      |
|          |           | • 单位详细地址:    | 光道四路69号创意中心410周                                        | <b>(2)</b><br>至4(2)文方曲 |
|          |           | *印模采集表扫描件:   | 機能下载 皇暮祥明                                              | 0                      |
|          |           |              |                                                        | 电话音询                   |
|          |           |              | ・ 王治の心の40-04-04-04-04-05-000<br>上作の4年末年間が<br>- そ何初の告心車 | 物蛋白用                   |
|          |           |              |                                                        |                        |

3、上传后点击提交资料,并完成付款:

|          |     |                         |                                     |     |                |   | D [] 158****69     | 394 |
|----------|-----|-------------------------|-------------------------------------|-----|----------------|---|--------------------|-----|
| ☆ 幽页     |     |                         | EDHD                                | 平集表 |                |   |                    |     |
| 白 证章の理 へ |     | No. of Concession, Name |                                     |     |                |   |                    |     |
| ette     |     |                         |                                     |     |                |   |                    |     |
| 订加列表     |     |                         |                                     |     |                |   |                    |     |
|          |     | ukey信息                  |                                     |     |                |   |                    |     |
|          |     | ukey类型                  | ukey编码                              |     |                |   |                    |     |
|          |     | Longmai                 | 475381D8E9A772D3C5F79<br>CEF82583A9 |     |                |   |                    |     |
|          | E E | 支付方式                    |                                     |     |                |   |                    |     |
|          |     | 💙 微信支付                  | 🔮 支村室                               |     |                |   | <b>(?)</b><br>解肋文指 |     |
|          |     |                         |                                     |     |                |   | 电弧音突               |     |
|          |     |                         |                                     |     | 52113 ALL AD   | - | の言語を               |     |
|          |     |                         |                                     |     | 取到5 <b>7</b> 章 |   |                    |     |

4、付款后由证章办理平台方业务人员对订单信息进行审核:

|                           | · 前个人空间 v |                    |                     |               |       |                            | Q 🤵 158****6994                                                            |
|---------------------------|-----------|--------------------|---------------------|---------------|-------|----------------------------|----------------------------------------------------------------------------|
| ☆ 曲页                      | < 返回      |                    | 企业电子                | 印章变更          |       |                            |                                                                            |
| 〇 证章办理 ^                  |           | / 填写资料 []          | 日付款 Q               | ijak 🗇        | 市安里   | <ul> <li>(7) 完成</li> </ul> |                                                                            |
| 证章约息                      |           |                    |                     |               |       |                            |                                                                            |
| i] <i>m9t<del>g</del></i> |           | 订单状态: 审核中 (3个工作日)  | 内完成审核)              |               |       |                            |                                                                            |
|                           |           | 订单信息               |                     |               |       |                            |                                                                            |
|                           |           | 订单号                | 订单时间                | <b>員日名称</b>   | 订单金额  |                            |                                                                            |
|                           |           | 202310251337072870 | 2023-10-25 13:37:07 | 环投招投标平台电子印章项目 |       |                            |                                                                            |
|                           |           | 单位信息               |                     |               |       |                            |                                                                            |
|                           |           | 单位名称               | 统一社会信用代码            | 法人姓名          |       |                            |                                                                            |
|                           |           | <b>5</b> 有限公司      | 91440101MA9U        |               |       |                            | <b>2</b><br>解初文指                                                           |
|                           |           | 营业执照               | 单位所在地               |               |       |                            | 0                                                                          |
|                           |           | -0                 | 广东徽广州               |               |       |                            | 电话表现<br>(1)<br>(1)<br>(1)<br>(1)<br>(1)<br>(1)<br>(1)<br>(1)<br>(1)<br>(1) |
|                           |           | 证书和印章信息            |                     |               |       |                            |                                                                            |
|                           |           | 证书法发机构             | 存储模式                | 原证书有效期        | 原证书主题 |                            |                                                                            |

5、审核通过后插入对应 ukey 点击立即变更,输入 ukey 密码即可 完成变更:

| 正要云                                   | · · · · · · · · · · · · · · · · · · · |                    |                     |               |              | Ω | 158****6994        |
|---------------------------------------|---------------------------------------|--------------------|---------------------|---------------|--------------|---|--------------------|
| ☆ 曲页                                  | < 38101                               | 企业电子印章变更           |                     |               |              |   |                    |
| 日 证章办理 ·                              |                                       |                    |                     |               | no 🖓 🕬 🔿     |   |                    |
| 证章信息                                  |                                       |                    |                     |               |              |   |                    |
| 17 <i>00.9</i> 128                    |                                       | 订单状态: 侍变更          |                     | ① 铸造入ukey完成企  | 业电子印度支更 立即支更 |   |                    |
| E E E E E E E E E E E E E E E E E E E |                                       | 订单信息               |                     | /             |              |   |                    |
|                                       |                                       | 订单号                | 订单时间                | 項目名称          | 订单金额         |   |                    |
|                                       |                                       | 202310251337072870 | 2023-10-25 13:37:07 | 环投招投标平台电子印章项目 |              |   |                    |
|                                       |                                       | 单位信息               |                     |               |              |   |                    |
|                                       |                                       | 单位名称               | 统一社会信用代码            | 法人姓名          |              |   |                    |
|                                       |                                       | 支有限公司              | 91440101MA9L        |               |              |   | 0                  |
|                                       |                                       | 营业执照               | 单位所在地               |               |              |   |                    |
|                                       |                                       |                    | 广东重广州               |               |              |   | 电活音间               |
|                                       |                                       |                    |                     |               |              |   | <b>2</b><br>2015年月 |
|                                       |                                       | 证书和印章信息            |                     |               |              |   |                    |
|                                       |                                       | 证书签发机构             | 存储模式                | 原证书有效期        | 原证书主题        |   |                    |

#### 1.3.4、印章补办

1、于证章办理---证章信息选择相关企业印章或个人印章,点击 补办:

|          | 至 的个人空间 v                                                                                                    | Q 🧔 158****6994                                                                                                 |
|----------|----------------------------------------------------------------------------------------------------|----------------------------------------------------------------------------------------------------|
| 合 首页     | 记录办理 / <b>证章信息</b>                                                                                            |                                                                                                    |
| □ 証章の理 へ | 0 证息新办                                                                                                    |                                                                                                    |
| utane    | 2 招級、教育、政务、医疗等行业的电子印章应用                                                                                       | HERED ALL AND ALL AND ALL AND ALL AND ALL AND ALL AND ALL AND ALL AND ALL AND ALL AND ALL AND ALL AND ALL AND A |
| 订单列表     | <u>企业印章</u> 个人印章                                                                                              | 項目名称: 环税招投标平台电子印章项目 切換                                                                                          |
|          |                                                                                                    |                                                                                                    |
|          | 1 単位進長<br>単位急歩 単位急撃 単位急型 単位急型形(日: 9144/191M/                                                                  | ☆那 ++/♪ ₹更 解镜 注纳                                                                                                |
|          | Ukey争号号: 47381C8554772D2C9775C9E2383A9 Ukey争号号: 473881C8554772D2C9775C9E2383A9 Ukey号图: Longmai                |                                                                                                    |
|          | 征令成局 <u>予告室末</u><br>征令主張: La 「京家町"州市費: <u>また-CN.ST-Guangdong O</u> 総務有限公司CN=                                  |                                                                                                    |
|          | 至波利時: 广致 <b>曲电子南芬认证教授</b> 公司 附加期: 2023-10-25 14:05:43 至 2025-10-25 13:59:28                                   |                                                                                                    |
|          | 1 印度约束                                                                                                    |                                                                                                    |
|          | text<br>回意局型: 电子活动物理<br>回意局型: 电子活动物理<br>回意局型: 4200m<br>起制型用: 2023-10-12 14:05:50<br>到期时间: 2023-10-12 11:59:28 |                                                                                                    |

2、填写收件信息点击提交资料:

|          | 亚 的个人空间 ×        |                 |                                                      | Q 💭 1 | 158****6994      |
|----------|------------------|-----------------|------------------------------------------------------|-------|------------------|
| ☆ 幽页     |                  | C               |                                                      |       |                  |
| 日 证章办理 ^ | 服务费:             |                 |                                                      |       |                  |
| 证章纸串     | * 领取方式:          | ● 部務 (創業到付)     |                                                      |       |                  |
| 订单列表     | * 印根采集表扫         | 開件: 模板下数 查查样例   |                                                      |       |                  |
|          | 1000.0           | +<br>±1900.83   | . 2007сонсонсонсонсонствение<br>. 2007сон: 2000р<br> |       |                  |
|          | - 6(H-A.)        | 10100-0029->>   |                                                      | -     |                  |
|          | · 中引用44:         | 请输入手机受给         |                                                      | 10    | CO REDUCTION     |
|          | * 収件地址:          | 1011年入1821年1月1日 |                                                      | · · · | <b>3</b>         |
|          | * \$20(83H\$22): | 捐输入详细地址         |                                                      |       | <b>金</b><br>約圓森洞 |
|          |                  | 现全部科            |                                                      |       |                  |

3、完成付款,后由证章办理平台方业务人员对订单信息进行印章 制作、快递邮寄:

|          | 亚 的个人空间 v |                    |                     |                    |                              | Q (158****6994 |
|----------|-----------|--------------------|---------------------|--------------------|------------------------------|----------------|
| ② 曲页     | < 版回      |                    | 企业电                 | 子印章补办              |                              |                |
| 〇 证章办理 ^ |           |                    | 〇 待审核               | R. cance           |                              |                |
| 证章休息     |           |                    |                     | head               | U.S.                         |                |
| 订单列表     |           | 订单状态: 等待支付         |                     |                    |                              |                |
|          |           | 订单信息               |                     |                    |                              |                |
|          |           | 订单号                | 订体时间                | 項目名称               | 订单金额                         |                |
|          |           | 202310251343485538 | 2023-10-25 13:43:48 | 环投缩投标平台电子印章项目      |                              |                |
|          |           | 业务类型               |                     |                    |                              |                |
|          |           | 申请征书和印章            |                     |                    |                              |                |
|          |           | 单位信息               |                     |                    |                              | (2)<br>勝知文施    |
|          |           | 单位名称               | 法人姓名                | 统一社会信用代码           | 单位所在地                        | 0              |
|          |           | 广州瑞术科技有限公司         | 除武仁                 | 91440101MA9UNDXT9N | 广东省广州市貫浦区光道西路69号创<br>廖中心410期 | 电话音句           |
|          |           | 证书和印章信息 🕑 编辑       |                     |                    |                              | 故国西南           |
|          |           | 印模采集表              | 证书签发机构              | 存储模式               | 原证书主题                        |                |
|          |           |                    |                     |                    |                              |                |

## 1.3.5、印章解锁

1、于证章办理---证章信息选择相关企业印章或个人印章,点击 解锁:

|          | □ 的个人应问 ∨                                                                                                    | Q (0 158****6994              |
|----------|----------------------------------------------------------------------------------------------------|-------------------------------|
| ☆ 首页     | 记录小理 / 证章描意                                                                                                    |                               |
| 日 证章办理 ^ | Q 证理新办                                                                                                    |                               |
| 证章组织     | 组织、教育、政务、固介等行业的电子印章应用                                                                                                    | 14(6)(577(5))第 14(6)(577(5))第 |
| 订单列表     | <u>金型印章</u> 个人印章                                                                                                    | 项目名称: 环投招投标平台电子印意项目 切换        |
|          |                                                                                                    |                               |
|          | 1 单位语言                                                                                                    | 续期 补办 交更 解锁 注纳                |
|          | 単位記録で、デ州語本科技有用公司<br>単位記録でのは、91440101MAGUNDXTSN<br>UNev名章                                                                                                    |                               |
|          | Ukey侍列号: 475381D8594772D3C5F79CEF8258IA9   Ukey侍员: Longmail                                                                                                    |                               |
|          | I 使书信息 〒台部友<br>「秋中市」」に「午前「州市普通友半要売約60号创修中(110年 C±CN ST=Guarastons O≥「仲特利利時有限公司 CN=_                                                                                                    |                               |
|          | 近江北市: ビース(M) / 川川市(株式)としていたのです。 (1000年10月1日) (1000年10月1日) / 1000年10月1日) / 1000年10月1日 / 1000年10日) / 1000年10日 / 1000年10日 / 1000年10月 / 1000年10月 / 1 |                               |
|          | 印章沟影                                                                                                    |                               |
|          | tet<br>留意発意: 地子活動各校園<br>回意発見: 400m - 400m<br>記意発見: 2021-10-23 140505<br>期間時間: 2022-10-23 135928                                                                                                    |                               |
|          |                                                                                                    |                               |

2、点击提交:

|          | 亚 的个人空间 v |          |                                           |                                  |                          | Q 🔵 158*** | **6994 |
|----------|-----------|----------|-------------------------------------------|----------------------------------|--------------------------|------------|--------|
| ☆ 曲页     | < 38101   |          | 企业电子印章                                    | 解锁                               |                          |            |        |
| 日 证章办理 ^ |           | 🔁 确认解助信息 | 三 時行款                                     | ☐ 将解散                            | <ul> <li>⑦ 完成</li> </ul> |            |        |
| 2000     |           |          |                                           |                                  |                          |            |        |
| 订单列表     |           | 项目名称:    | 环投招投标平台电子印章项目                             |                                  |                          |            |        |
|          |           | 证书签发机构:  | 广东省电子商务认证有限公司                             |                                  |                          |            |        |
|          |           | 证书主题:    | L=广东督广州市黄埔区光谱西路69号创意中(<br>有限公司            | )410麂.C=CN.ST=Guangdong.O=广州课术科技 | 有限公司(N=/广州瑞术科技           |            |        |
|          |           | 证书有效期:   | 2023-10-25 14:05:45 - 2025-10-25 13:59:28 |                                  |                          |            |        |
|          |           | UKey序列号: | 475381D8E9A772D3C5F79CEF82583A9           |                                  |                          |            |        |
|          |           | UKey类型:  | Longmai                                   |                                  |                          |            |        |
|          |           | 解助费用:    |                                           |                                  |                          | (2) 時初文書   |        |
|          |           |          | 提交                                        |                                  |                          | 日本在法       | R      |
|          |           |          |                                           |                                  |                          | のの         | ą      |
|          |           |          |                                           |                                  |                          |            |        |
|          |           |          |                                           |                                  |                          |            |        |

3、完成付款:

|             | 亚 的个人空间 v |                    |                                     |                                                 |                                                                       | φ | 158****6994         |
|-------------|-----------|--------------------|-------------------------------------|-------------------------------------------------|-----------------------------------------------------------------------|---|---------------------|
| ☆ 普页        |           | 202310251408380504 | 2023-10-25 14:08:38                 | 环投相投标平台电子印章项目                                   |                                                                       |   |                     |
|             |           | 证书信息               |                                     |                                                 |                                                                       |   |                     |
| □ ±24048    |           | 证书签发机构             | 存储模式                                | 证书有效期                                           | 证书主题                                                                  |   |                     |
| 120 Million |           |                    |                                     |                                                 | L=广东省广州市黄埔区光语西                                                        |   |                     |
| 订单列表        |           | 广东晋电子南势认证有限公司      | 著能硬件密码盘                             | 2023-10-25 14:05:45<br>-<br>2025-10-25 13:59:28 | 路69号创意中iD410庑C=CN.<br>ST=Guangdong,O=广州瑞术<br>科技有限公司,CN=广州瑞术和<br>技有限公司 |   |                     |
|             |           | ukey信息             |                                     |                                                 |                                                                       |   |                     |
|             |           | ukey类型             | ukey编码                              |                                                 |                                                                       |   |                     |
|             |           | Longmai            | 475381D8E9A772D3C5F79<br>CEF82583A9 |                                                 |                                                                       |   |                     |
|             | Ĩ         | 支付方式               |                                     |                                                 |                                                                       |   |                     |
|             |           | 🧭 微镶变符             | 😔 支付室                               | 4                                               |                                                                       |   | 解助文档                |
|             |           |                    |                                     |                                                 |                                                                       |   | <b>吃</b><br>吃饭店泡    |
|             |           |                    |                                     |                                                 | 应付总额:                                                                 | 1 | <b>60</b><br>80 百百月 |
|             |           |                    |                                     |                                                 | 取消(J m                                                                |   |                     |

4、插入对应 ukey 点击立即解锁即可完成解锁: (解锁后 ukey 密码重置为 12345678)

|          | 亚 的个人空间 v |                    |                       |                                            |                                                                                         | ۵ ۵ | 158****6994              |
|----------|-----------|--------------------|-----------------------|--------------------------------------------|-----------------------------------------------------------------------------------------|-----|--------------------------|
| ☆ 篇页     | < 3899    |                    | 企业电子                  | 印章解锁                                       |                                                                                         |     |                          |
| □ 证章の理 へ |           | 一 确认解验信息           |                       | 日日日日日日日日日日日日日日日日日日日日日日日日日日日日日日日日日日日日日日日    | (2) 完成                                                                                  |     |                          |
| utras    |           | 10                 |                       |                                            |                                                                                         |     |                          |
| i]#9121  |           | 订单状态:特解视           | 0 a                   | 插入ukey完成解锁(注意:解锁后密码量                       | 重要为 12345676) 文用DMF能和                                                                   |     |                          |
|          |           | 订单信息               |                       |                                            |                                                                                         |     |                          |
|          |           | 订单号                | 订单时间                  | 项目信息                                       | 订单金额                                                                                    |     |                          |
|          |           | 202310251408380504 | 2023-10-25 14:08:38   | 环投招投标平台电子印章项目                              |                                                                                         |     |                          |
|          |           | 证书信息               |                       |                                            |                                                                                         |     |                          |
|          |           | 证书签发机构             | 存储模式                  | 证书有效期                                      | 证书主题                                                                                    |     |                          |
|          |           | 广东省电子简务认证有限公司      | 暂能硬件密钥盘               | 2023-10-25 14:05:45<br>2025-10-25 13:59:28 | Lor「东鉄」「村市黄埔区火振西<br>国谷号创意中心3100(C=CN<br>ST=Guangdong,O=广州瑞木<br>私技有限公司(XN=广州瑞木料<br>技有限公司 |     | <b>2</b><br>料和文档<br>电流音波 |
|          |           | ukey信息             |                       |                                            |                                                                                         |     | の資産用                     |
|          |           | ukey类型             | ukey協問                |                                            |                                                                                         |     |                          |
|          |           | Longmai            | 475381D8E9A772D3C5F79 |                                            |                                                                                         |     |                          |

## 1.3.6、印章注销

1、于证章办理---证章信息选择相关企业印章或个人印章,点击 注销:

|             | · 同位人们间 ·                                                                                                    | D 50***6994            |
|-------------|----------------------------------------------------------------------------------------------------|------------------------|
| ☆ 幽爽        | 记录小班 / 记载信息                                                                                                    |                        |
| □ 证章办理    ^ | 0 正电新办                                                                                                    |                        |
| 证章信息        | ▲ 招級、教育、政务、图疗等行业的电子印章应用                                                                                                    | 申偿企业印第 申偿个人印章          |
| 订单列表        | ☆●印篇 个人印第                                                                                                    | 项目名称: 环轮招投标平台电子印章项目 切除 |
|             |                                                                                                    |                        |
|             | 単位信息<br>単位信息: 一門除手站装着描心音 単位信用代码: 91440151M40/JDX194                                                                                                  | 续期 补办 安更 解锁 注销         |
|             | Ukey/信息<br>しkey時間: 475810265472055975CF92583A9 Ukey例間: Longmai                                                                                       |                        |
|             | I 证书信息 Freeza<br>证书注意: Lin 方面面 州市黄壤石无度西路69石创建中心410度 C-CN,ST-Guangdong G-C州地卡科技有限公司 CN                                                                |                        |
|             | (2)以前的:广教集團子與男人逐漸開設局 前回用:2021-10-23 14:05:45 至 2025-10-23 13:59:28 1 印度於表                                                                            |                        |
|             | tet         印度東京:40mm         40mm           印度東京:40mm         40mm         40mm           超敏时间:2021-10-23 14:05:50         到園时间:2021-10-23 11:35:20 |                        |

2、点击获取验证码,输入短信验证码点击确定即可完成注销:

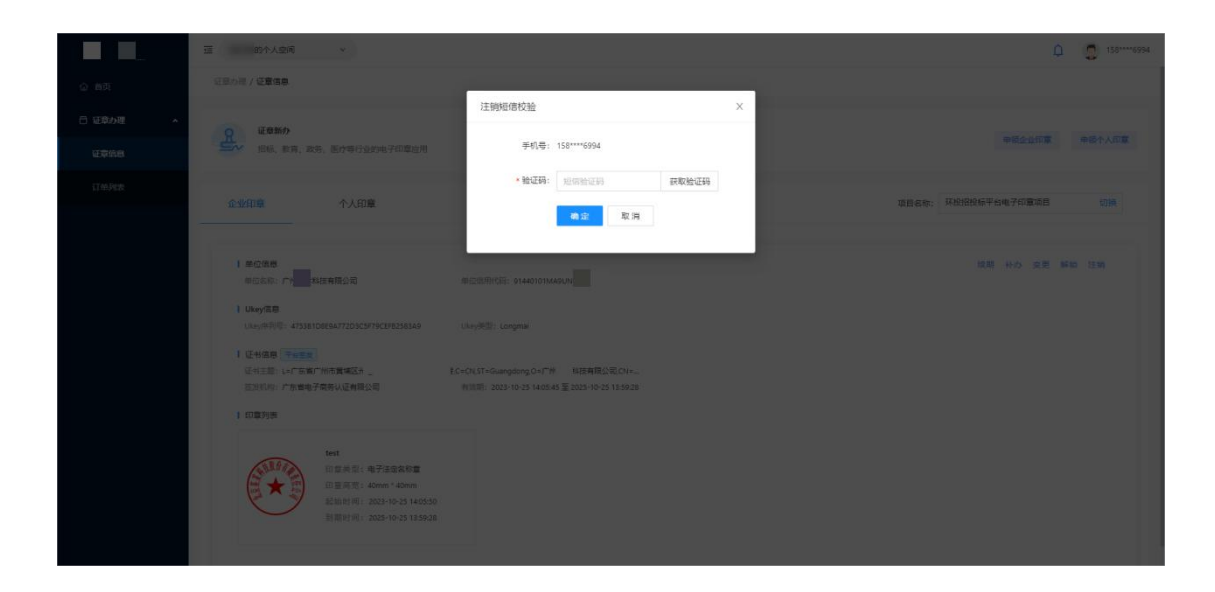